# **Training Materials - Editing Catalog Pages**

## Section: Other Forms

## How do departments and colleges update information pages and policies in the Catalog?

- Department/College Information Pages
- Policies
- How to use the link tool
- FAQs

Note: this process replaces the previous "Proof" process in Cascade. The modifier and approver roles for catalog pages have been discontinued. Departments/Colleges do not need to request access for users to make revisions.

### Updating College or Department Information

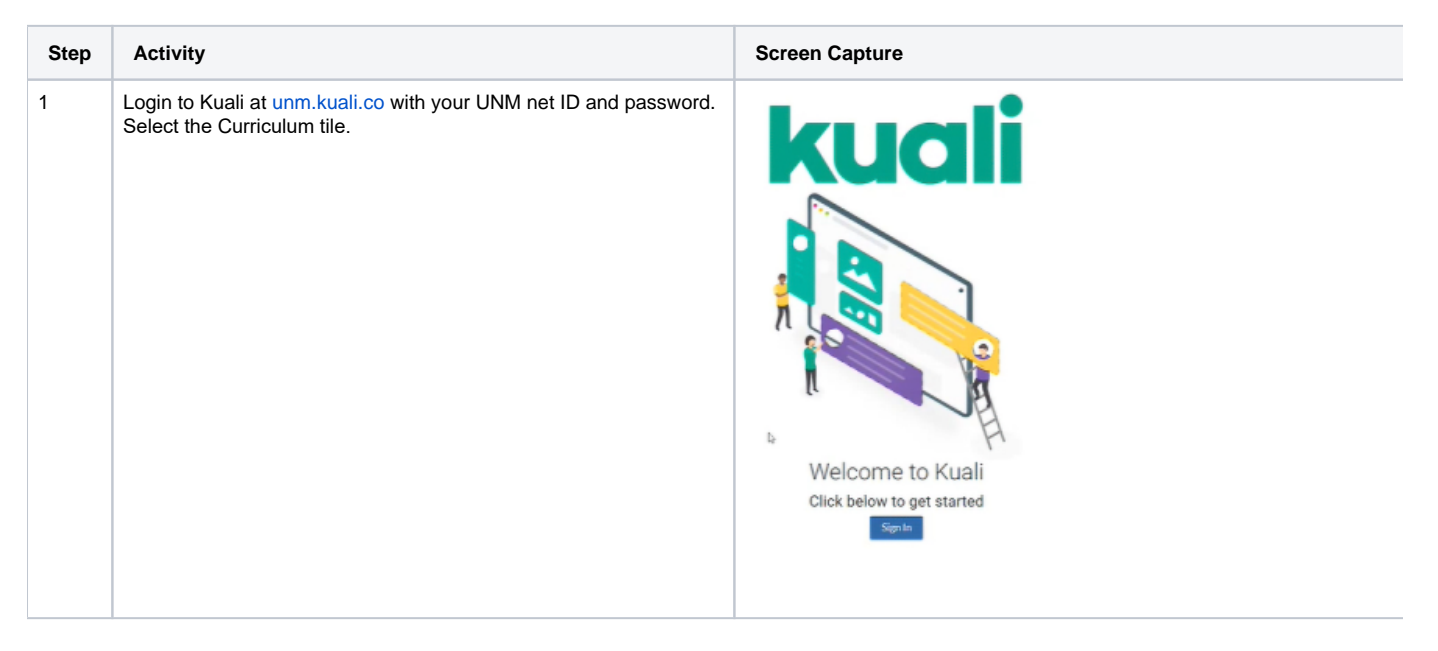

| 2 | Navigate to <b>My Dashboard</b> on the left-hand side of the screen.<br>Click on <b>Other Forms</b> .                                                                                             | <ul> <li>My Dashboard</li> <li>Action List</li> <li>Courses</li> <li>Programs</li> <li>Concentrations</li> <li>Other Forms</li> <li>Opportunities</li> </ul>                                                                                        |
|---|----------------------------------------------------------------------------------------------------|----------------------------------------------------------------------------------------------------|
| 3 | Search for the name of your College or Department.<br>Click the title to open your information page.                                                                                              | Q       School of Architecture         Code       Title       Description         SAAP<br>College<br>info page       School of Architecture and Planning<br>Information Page                                                                        |
| 4 | Select "Propose Changes" and choose the effective term you wish the changes to take effect. <i>Note</i> : you must choose either a Fall or Spring term. The Catalog is not updated in the Summer. | Current Fall 2022 – Indefinite     Edit   View Original Proposal   Propose Changes   Duplicate   Proposal Information   Proposal Information   School of Architecture and Planning Information Page   Propose Effective Term and Year   Fall   2023 |

| 5 | Use the text editor tool to revise your College/<br>Department information. Take care to ensure your text is<br>free of typos. Check all links. Remove and/or update<br>broken and outdated links.<br>Note: information pages and policies copied from the old<br>Catalog may contain links to the 2022-2023 Cascade<br>Catalog. Please remove or update any links that direct to<br>a previous year's Catalog. | Edit Insert Format Format         B I S U E F S Heading 1 Format         B I S School of Architecture and Planning         School of Architecture and Planning         MSC04 2330         2401 Central NE         Albuquerque, NM 87131-0001         (505) 277-2903; FAX (505) 277-0076         https://sap.unm.edu/    Introduction The School of Architecture and Planning is the only institution in New Mexico granting professional degrees in architecture, planning and landscape architecture. The School is committed to preparing students who will assume leadership roles in the professions, become responsible citizens, and contribute their knowledge and expertise as members of diverse communities. The programs and faculty of the School are nationally recognized for design excellence, scholarship, and the advancement of practices essential in achieving sustainable development and design. |
|---|----------------------------------------------------------------------------------------------------|----------------------------------------------------------------------------------------------------|
| 6 | When you are satisfied with your revisions, select Leave Edit<br>Mode at the top right corner of the page to view a preview.<br>( <i>OPTIONAL</i> ) Send your draft to another person for review by<br>tagging them in a comment. This step is recommended if<br>you'd like your dean, department chair, or director's approval.<br>Use the "edit" function to make further changes to your draft if<br>needed. | Leave Edit Mode     Select recipient(s)     Catalog & Curriculum     Please review this draft before I submit it to the   Registrar's Office. You can give me feedback by leaving a comment here.                                                                                                    |
| 7 | When you are satisfied with your proposal, click <b>Submit</b><br><b>For Approval</b> at the top right.<br>The Registrar's Office will review your revisions and update<br>your information page at the appropriate time for the<br>requested term. Only one form may be submitted per term,<br>so make sure you've made all the necessary changes<br>before submitting your draft.                             | <ul> <li>Submit For Approval</li> <li>Edit</li> <li>Delete Proposal</li> <li>Sharing</li> <li>Comments •</li> <li>Duplicate</li> </ul>                                                                                                    |

## Updating Policy Items in the Catalog

| Step | Activity                                                                                                    | Screen Capture                                                                                                    |
|------|----------------------------------------------------------------------------------------------------|----------------------------------------------------------------------------------------------------|
| 1    | Login to Kuali at unm.kuali.co with your UNM net ID and password.<br>Select the Curriculum tile.                                                                                                    | Welcome to Kuali         Click below to get started                                                                                                    |
| 2    | Navigate to My Dashboard on the left-hand side of the screen.<br>Click on Other Forms.                                                                                                    | <ul> <li>My Dashboard</li> <li>Action List</li> <li>Courses</li> <li>Programs</li> <li>Concentrations</li> <li>Other Forms</li> <li>Opportunities</li> </ul>                                                                                                    |
| 3    | Search for the title of the policy, then click the title to open and<br>edit the item.<br>Note: Policies may be grouped by area (e.g. M.F.A. and Ph.D.<br>regulations are presented under the Graduate Academic<br>Policies heading). If you're having difficulty locating your<br>policy, contact the Registrar's Office for assistance. | Code     Title     Description       Academic Renewal     Academic Renewal     -                                                                                                    |
| 4    | Select "Propose Changes" and choose the effective term you<br>wish the changes to take effect. <i>Note</i> : policy changes must be<br>made using a Fall effective term so that changes align with the<br>start of the catalog year.                                                                                                    | Current       Fall 2022 – Indefinite         Image: Constraint of the second second secon |

| 5 | Use the text editor tool to revise the policy. Take care to<br>ensure your text is free of typos. If applicable, check<br>all hyperlinks and use the link tool to correct broken<br>links.<br>Note: information pages and policies copied from the old<br>Catalog may contain links to the 2022-2023 Cascade<br>Catalog. Please remove or update any links that direct to<br>a previous year's Catalog. | Body*         Edit Insert Format         B I S U III III         Academic Renewal Policy         Academic Renewal applies to students seeking undergraduate degrees who have been readmitted to the University         Academic Renewal applies to students seeking undergraduate degrees who have been readmitted to the University         Image: Contract Renewal applies to students seeking undergraduate degrees who have been readmitted to the University         Image: Contract Renewal Policy         Academic Renewal applies to students seeking undergraduate degrees who have been readmitted to the University         Image: Contract Renewal Policy         Academic Renewal applies to students seeking undergraduate degrees who have been readmitted to the University         Image: Contract Renewal Policy         Academic Renewal Policy         Academic Renewal Policy         Academic Renewal Policy         Academic Renewal Policy         Academic Renewal Policy         Image: Contract Renewal Policy         Image: Contract Renewal Policy         Image: Contract Renewal Policy         Image: Contract Renewal Policy         Image: Contract Renewal Policy         Image: Contract Renewal Policy         Image: Contract Renewal Policy         Image: Contract Renewal Policy         Image: Contract Renewal Policy         Image: Contrene |
|---|----------------------------------------------------------------------------------------------------|----------------------------------------------------------------------------------------------------|
| 6 | When you are satisfied with your revisions, select <b>Leave Edit</b><br><b>Mode</b> at the top right corner of the page to view a preview.<br>( <i>OPTIONAL</i> ) Send your draft to another person for review by<br>tagging them in a comment. This step is recommended if<br>you'd like your dean, department chair, or director's approval.                                                          | Leave Edit Mode Select recipient(s) Catalog & Curriculum                                                                                                    |
|   | Use the"edit" function to make further changes to your draft if needed.                                                                                                    | Please review this draft before I submit it to the<br>Registrar's Office. You can give me feedback by leaving a<br>comment here.                                                                                                    |
| 7 | When you are satisfied with your proposal, click <b>Submit</b><br><b>For Approval</b> at the top right.<br>Your form will be automatically routed to the appropriate<br>reviewer(s) for that policy area. Only one form may be<br>submitted per term, so make sure you've made all the<br>necessary changes before submitting your draft.                                                               | <ul> <li>Submit For Approval</li> <li>Edit</li> <li>Delete Proposal</li> <li>Sharing</li> <li>Comments 0</li> <li>Duplicate</li> </ul>                                                                                                    |

### Using the Link Tool

The link tool is used to create hyperlinks to other websites. When updating a page/policy, please check all links to ensure that they are directing users to a valid website.

| Step | Activity                                                                                                    | Sc                                                                                                    | reen Capture                                             |                                                                                    |  |
|------|----------------------------------------------------------------------------------------------------|----------------------------------------------------------------------------------------------------|----------------------------------------------------------|------------------------------------------------------------------------------------|--|
| 1    | Select the text you'd like to link, then click the chain link icon.                                                                                                    | Academic Renewal Policy<br>Academic Renewal applies to students seeking undergraduate degrees<br>been readmitted to the University of New Mexico after an absence of f<br>more. The procedure allows a currently enroll<br>record review for the purpose of reevaluating |                                                          |                                                                                    |  |
| 2    | Paste the address of the web page you are linking to in the<br>Url field. Select "New window" as the target, then click ok.<br>Note: information pages and policies copied from the old<br>Catalog may contain links to the 2022-2023 Cascade Catalog.<br>Please remove or update any links that direct to a previous<br>year's Catalog. | l<br>e<br>e<br>c<br>e<br>f<br>o<br>a                                                                                                    | Insert link<br>Url<br>Text to display<br>Title<br>Target | http://www.unm.edu/         University of New Mexico         New window         Ok |  |

#### **Catalog edit FAQs**

#### What should be included on department/college info pages?

General information about the department/college. The Registrar's Office will not update this page for you, so be mindful of what you choose to include. Content that changes frequently (e.g. elective lists, faculty lists, advising documents) should not be listed in the Catalog. Instead, host that information on your department/college site and provide a static hyperlink in the catalog. Check that links are active and remove any references that direct to a previous catalog year or inactive page.

#### What should NOT be included?

Curriculum information should not be included. In Kuali curriculum information (e.g. degree requirements, graduation requirements) is housed in the program record. Do not include degree roadmaps.

#### Where did the undergraduate/graduate index pages go?

That type of content hierarchy does not exist in Kuali. Information from the undergraduate/graduate index pages has been rolled into the program record(s).

#### How often can Department/College pages be edited in Kuali?

Departments/colleges may submit two revisions per year (once in Spring term, once in Fall term). There will not be a second opportunity to revise your draft once it's been approved for the term. Departments/Colleges should make every effort to ensure their proposed text is correct before submitting their proposal each term.

#### How often can the policies be edited in Kuali?

Policies may be updated once per year and must have an effective term of Fall. This is to ensure policy changes align with the start of the Catalog year.

#### Do we have to submit edits every term?

No. Your page content will stay the same indefinitely unless a revision is submitted. If your information page or policy does not need changes, don't submit edits.

#### What are the deadlines to submit catalog edits?

Deadlines will be posted on the *Registrar's Office Resource page* each year. Check this website each August and January for upcoming deadlines. Generally, catalog edits going into effect in the Fall will be due in the middle of the preceding Spring term. Edits going into effect in the Spring will be due in the middle of the preceding Fall term.

#### Are there two "proofing" periods?

No. Kuali does having a proofing function that allows for multiple revisions. There will not be a second opportunity to revise your draft once it's been approved for the term. Departments/Colleges should make every effort to ensure their proposed text is correct before submitting their proposal each term.

#### Do modifier/approver roles exist?

No. Kuali does not have a modifier or approver role. Each department/college should determine who is responsible for editing their catalog entry.

#### How do I get access to Kuali?

Any UNM employee may access Kuali by logging in to *unm.kuali.co* with their netID and password. Users *do not* need to contact the Registrar's Office to get access to Kuali.